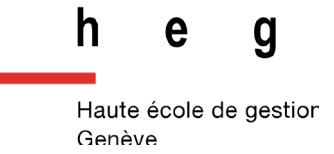

## Utilisation de l'Atlona avec un appareil IOS avec Airplay

## Fonctionnement

- 1. Appuyez sur le bouton « DISPLAY » regarder le mot de passe du wifi qui s'affiche sur l'écran allumé.
- 2. Sur l'appareil iOS, accédez à Paramètres > Wi-Fi.
- 3. Sélectionnez le réseau auquel l'Atlona est connecté et rejoignez son point d'accès. Dans chaque salle, le point d'accès porte le nom de la salle. Par exemple Salle-C-121
- 4. Une fois connecté, balayez vers le haut sur le bas de l'appareil iOS pour afficher le Centre de contrôle.
- 5. Appuyez sur l'option « Recopie d'écran ». Appuyez sur le wifi qui porte « le nom de la salle » dans la liste des périphériques.

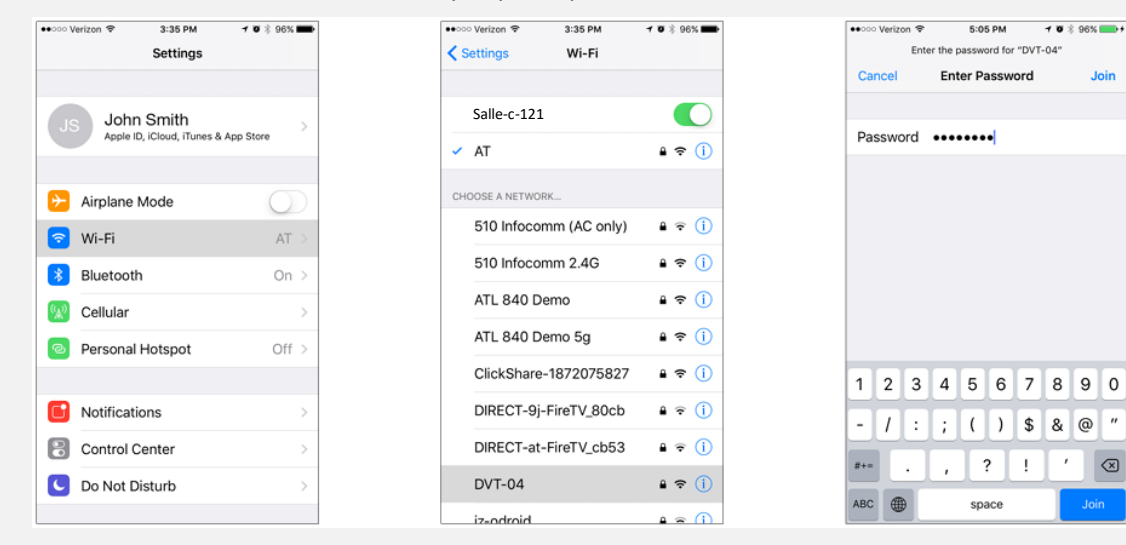

- 6. Appuyez sur le WIFI dans la liste des appareils.
- 7. Fermez le centre de contrôle en balayant vers le bas
- 8. L'image de l'appareil iOS apparaîtra maintenant sur l'écran connecté.

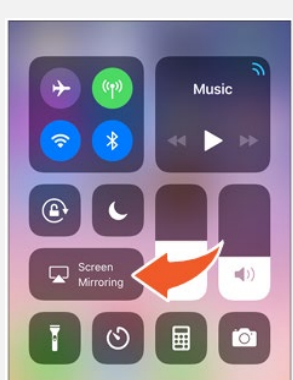

 $\langle \times \rangle$ 

## En cas de problème

Le Call-Center est à votre disposition au +41 22 558 58 58 ou à l'adresse https://support.hesge.ch

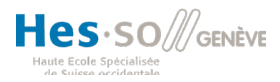